# talapker.semgu.kz

| <b>Талапкер</b> 2024 |  |  |
|----------------------|--|--|
| Хош келдіңіз.        |  |  |
| Логин                |  |  |
| Login                |  |  |
| Құпия сөз            |  |  |
| Password             |  |  |
| Кіру                 |  |  |
| Тіл                  |  |  |
| Қазақ тілі           |  |  |
| Орыс тілі            |  |  |
| Ағылшын тілі         |  |  |
| Тіркелу              |  |  |

**1 қадам.** Браузерден <u>talapker.semgu.kz</u> адресін теріңіз.

**2 қадам.** Келесі Тіркелу батырмасын басыңыз.

# **Талапкер**2024

|           | Хош келдіңіз. |   |
|-----------|---------------|---|
| жсн       |               |   |
|           |               | - |
| Күте тұры | ңыз           |   |
|           | Тіл           |   |
|           | Қазақ тілі    |   |
|           | Орыс тілі     |   |
|           | Ағылшын тілі  |   |
|           |               |   |

### 3 қадам.

Берілген жерге өзіңіздің ЖСН номеріңізді жазыңыз.

Ештеңені баспай бірнеше секунд күте тұрыңыз.

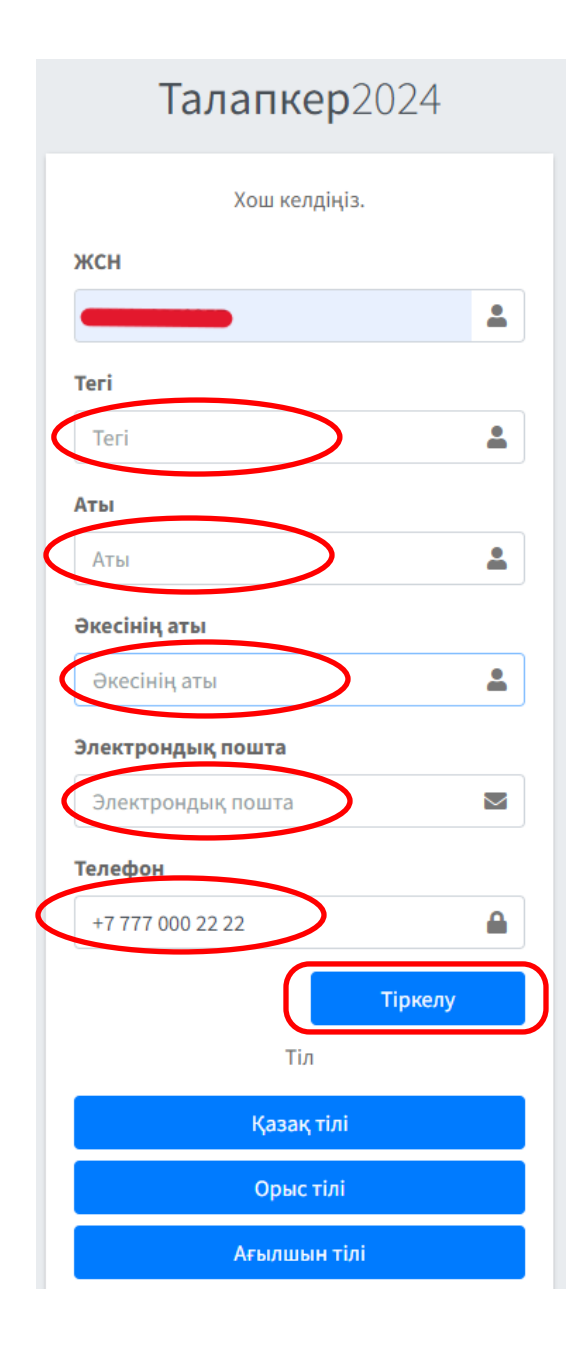

## 4 қадам.

Келесі ретпен өрістерді толтырыңыз:

1.Тегі

2.Аты

3.Әкесінің аты

4.Эл.пошта

5. Телефон нөмері

Барлық ақпаратты мұқият енгізіңіз. Деректерді еңгізгеннен кейін «**Тіркелу**»

түймесін басыңыз.

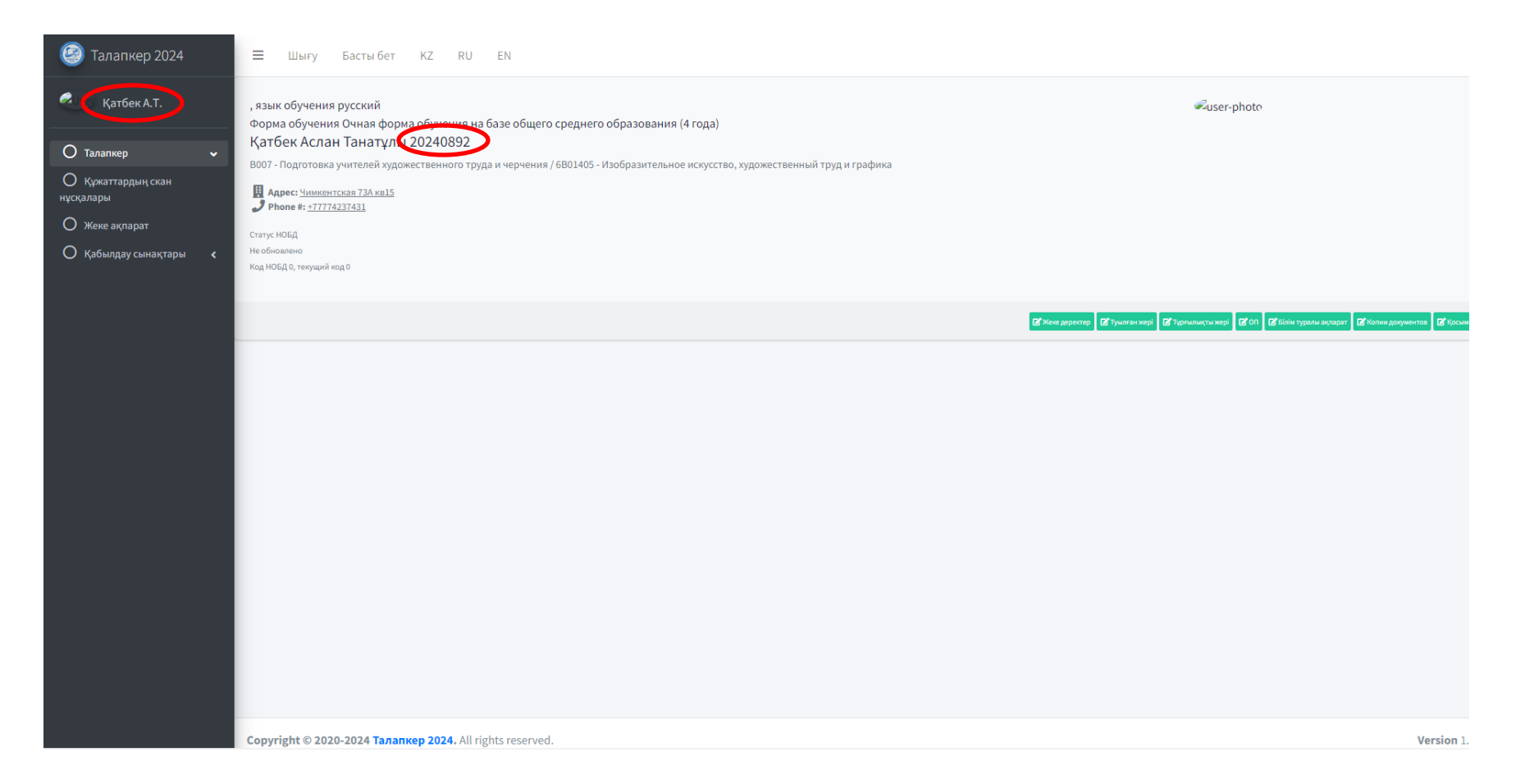

#### 5 қадам.

Егер Сіз бәрін дұрыс толтырған болсаңыз, онда сол жақта Сіздің аты – жөніңіз және жеке деректеріңіз, оң жақта Сіздің базадағы Логин көрсетілетін бет ашылады (пароль сіздің ЖСН номерінің сонғы 6 сан болады).

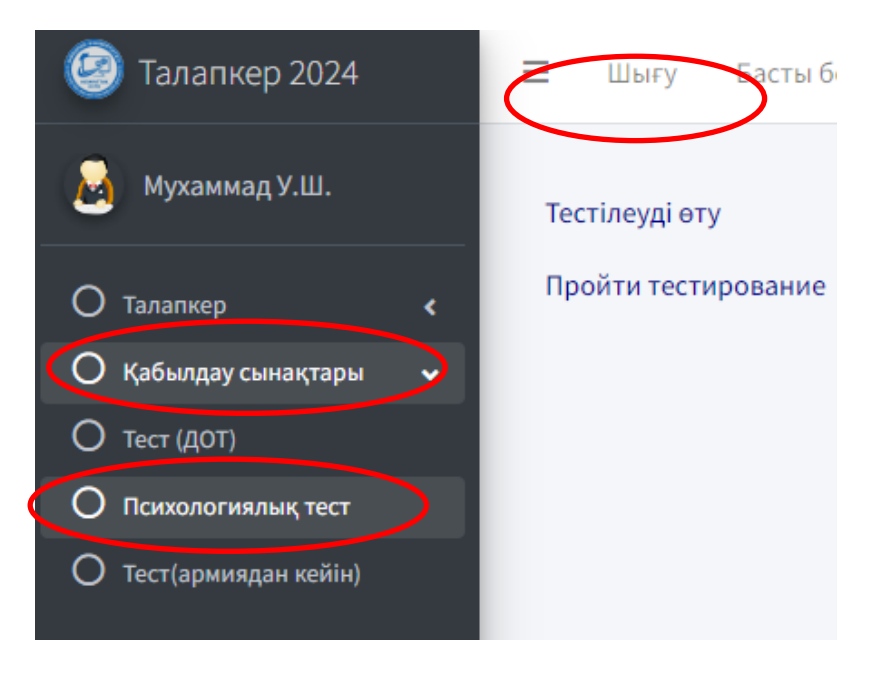

#### 6 қадам.

Әрі қарай, осы түймелерді кезеңкезеңімен басыңыз (баспас бұрын мұқият оқып шығыңыз): «1» Қабылдау сынақтары «2» Психологиялық тест «3» Тестілеуді өту

#### << < 1 2 3 4 5 6 7 8 9 10 11 12 13 14 15 16 7 8 9 10 11 12 13 14 15 16 17 18 19 20 21 22 23 24 25 >

Раздел 1 - Арнайы педагогика-псхологиялық тест

Кей кездері қиындықтарды жеңу мүмкін емес сияқты сезінесізбе?

• жоқ

О ИЭ

#### 7 қадам.

- Тесттің сұрақтарына «Жоқ» немесе «Иә» белгішелерден біреуні басып дұрыс жауабыны таңдаңыз.
- Тест аяқталғаннан кейін ұпай шкаласы пайда болады. Тестілеу нәтижесін телефонға түсіріңіз.
- Тесттен өту үшін кем дегенде 50 пайыз баға алуыңыз керек.